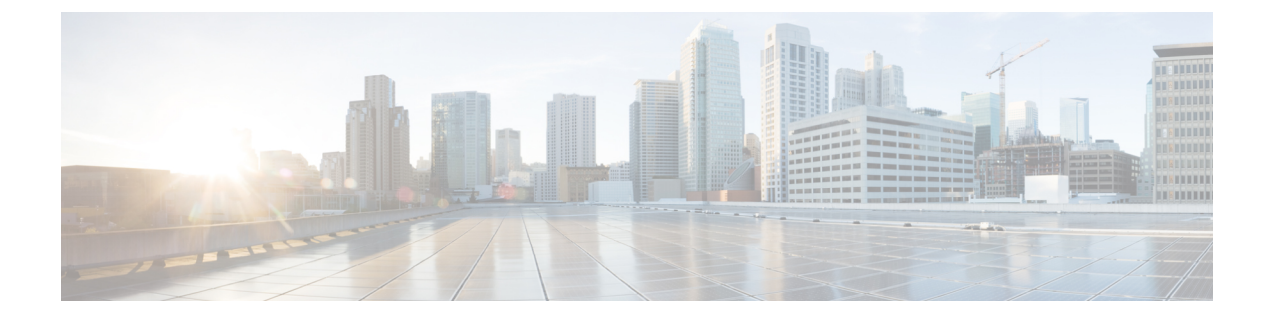

# **Configuring Authentication**

この章は、次の項で構成されています。

- ・認証プロトコルと方法,1ページ
- ・ リモート認証プロバイダーに関するガイドラインおよび推奨事項,2ページ
- ・ リモート認証プロバイダーにおけるユーザ属性, 2 ページ
- 二要素認証, 4 ページ
- LDAP グループ ルール, 5 ページ
- ネストされた LDAP グループ, 5 ページ
- LDAP プロバイダーの設定, 6 ページ
- RADIUS プロバイダーの設定, 13 ページ
- TACACS+ プロバイダーの設定, 15 ページ
- マルチ認証サービスの設定, 17 ページ
- ・ プライマリ認証サービスの選択, 24 ページ

## 認証プロトコルと方法

Cisco UCS では、ユーザログインを認証するための次の方法をサポートしています。

- ・ローカルユーザ認証:ローカルの Cisco UCS Manager に存在するユーザアカウントを使用します。
- ・リモートユーザ認証:次のプロトコルのいずれかを使用します。
  - LDAP
  - RADIUS
  - TACACS+

# リモート認証プロバイダーに関するガイドラインおよび 推奨事項

システムを、サポートされているリモート認証サービスのいずれかに設定する場合は、そのサービス用のプロバイダーを作成して、Cisco UCS Manager がそのシステムと通信できるようにする必要があります。ユーザ認証に影響する注意事項は次のとおりです。

#### リモート認証サービスのユーザ アカウント

ユーザアカウントは、Cisco UCS Manager にローカルに存在するか、またはリモート認証サーバ に存在することができます。

リモート認証サービスを介してログインしているユーザの一時的なセッションは、Cisco UCS Manager GUI と Cisco UCS Manager CLI で表示できます。

#### リモート認証サービスのユーザ ロール

リモート認証サーバでユーザアカウントを作成する場合は、ユーザが Cisco UCS Manager で作業 するために必要なロールをそれらのアカウントに含めること、およびそれらのロールの名前を Cisco UCS Manager で使用される名前と一致させることが必要です。ロールポリシーによっては、 ユーザがログインできない場合や読み取り専用権限しか付与されない場合があります。

## リモート認証プロバイダーにおけるユーザ属性

RADIUS および TACACS+構成では、ユーザが Cisco UCS Manager へのログインに使用する各リ モート認証プロバイダーに Cisco UCS 用のユーザ属性を設定する必要があります。このユーザ属 性には、各ユーザに割り当てられたロールとロケールが含まれています。

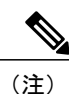

この手順は、LDAP グループ マッピングを使用してロールとロケールを割り当てる LDAP 設 定では必要ありません。

ユーザがログインすると、Cisco UCS Manager は次を実行します。

- 1 リモート認証サービスに問い合わせます。
- 2 ユーザを検証します。
- 3 ユーザが検証されると、そのユーザに割り当てられているロールとロケールをチェックします。

次の表に、Cisco UCS によってサポートされるリモート認証プロバイダーのユーザ属性要件の比較を示します。

I

表1:リモート認証プロバイダーによるユーザ属性の比較

| 認証プロバイ<br>ダー | カスタム属性                                                | スキーマの拡張                                                                                                    | 属性 ID 要件                                                                                                    |
|--------------|-------------------------------------------------------|----------------------------------------------------------------------------------------------------|----------------------------------------------------------------------------------------------------|
| LDAP         | グループ マッ<br>ピング使用時<br>は不要<br>グループ マッ<br>ピング不使用<br>時は任意 | オプション。次のいずれかを<br>実行するよう選択できます。<br>・LDAP スキーマを拡張せ<br>ず、要件を満たす既存の<br>未使用の属性を設定しま<br>す。<br>・LDAP スキーマを拡張し<br>て、CiscoAVPair などの一<br>意の名前でカスタム属性<br>を作成します。   | <ul> <li>シスコの LDAP の実装では、</li> <li>Unicode タイプの属性が必要です。</li> <li>CiscoAVPair カスタム属性を作成する場合は、属性 ID として</li> <li>1.3.6.1.4.1.9.287247.1 を使用します</li> <li>サンプルのOIDが次のセクションに示されています。</li> </ul>                                                       |
| RADIUS       | 任意                                                    | オプション。次のいずれかを<br>実行するよう選択できます。<br>・RADIUS スキーマを拡張<br>せず、要件を満たす既存<br>の未使用属性を使用す<br>る。<br>・RADIUS スキーマを拡張<br>して、cisco-avpair などの<br>一意の名前でカスタム属<br>性を作成する。 | シスコによる RADIUS の実装の<br>ベンダー ID は 009 であり、属<br>性のベンダー ID は 001 です。<br>次の構文例は、cisco-avpair 属性<br>を作成する場合に複数のユーザ<br>ロールとロケールを指定する方<br>法を示しています。<br>shell:roles="admin, aaa"<br>shell:locales="L1, abc"。 複数<br>の値を区切るには、区切り文字<br>としてカンマ「,」を使用しま<br>す。 |

| 認証プロバイ<br>ダー | カスタム属性 | スキーマの拡張                                                           | 属性 ID 要件                                                                                                    |
|--------------|--------|-------------------------------------------------------------------|----------------------------------------------------------------------------------------------------|
| TACACS+      | 必須     | 必須です。スキーマを拡張し、<br>cisco-av-pair という名前のカス<br>タム属性を作成する必要があ<br>ります。 | cisco-av-pair名は、TACACS+プ<br>ロバイダーの属性 ID を提供す<br>る文字列です。<br>次の構文例は、cisco-av-pair属性<br>を作成するときに複数のユーザ<br>ロールとロケールを指定する方<br>法を示しています。<br>cisco-av-pair=shell:roles="admin<br>aaa" shell:locales*"L1 abc"。<br>cisco-av-pair属性構文でアスタリ<br>スク(*)を使用すると、ロケー<br>ルがオプションとして指定さ<br>れ、同じ認可プロファイルを使<br>用する他のシスコデバイスで認<br>証の失敗を防ぐことができま<br>す。複数の値を区切るには、区<br>切り文字としてスペースを使用<br>します。 |

#### LDAP ユーザ属性のサンプル OID

カスタム CiscoAVPair 属性のサンプル OID は、次のとおりです。

```
CN=CiscoAVPair, CN=Schema,
CN=Configuration, CN=X
objectClass: top
objectClass: attributeSchema
cn: CiscoAVPair
distinguishedName: CN=CiscoAVPair,CN=Schema,CN=Configuration,CN=X
instanceType: 0x4
uSNCreated: 26318654
attributeID: 1.3.6.1.4.1.9.287247.1
attributeSyntax: 2.5.5.12
isSingleValued: TRUE
showInAdvancedViewOnly: TRUE
adminDisplayName: CiscoAVPair
adminDescription: UCS User Authorization Field
oMSyntax: 64
lDAPDisplayName: CiscoAVPair
name: CiscoAVPair
objectCategory: CN=Attribute-Schema, CN=Schema, CN=Configuration, CN=X
```

## 二要素認証

Cisco UCS Manager では、リモート ユーザのログインに二要素認証を使用して、アカウントのロ グインのセキュリティレベルを高めています。二要素認証のログインでは、パスワードフィール ドでユーザ名、トークン、パスワードの組み合わせが必要です。PIN、証明書、またはトークンを 指定できます。

二要素認証では、認証アプリケーションを使用します。このアプリケーションはトークンサーバ を保持して、ログインプロセス中にユーザ用のワンタイムトークンを生成し、パスワードをAAA サーバに保存します。ベンダー固有の属性を取得するために、リクエストがトークンサーバに送 信されます。Cisco UCS Manager は、トークンサーバがリクエストをAAA サーバに転送できるよ うに、トークンサーバをAAA サーバと統合することを要求します。パスワードとトークンは、 AAA サーバによって同時に検証されます。ユーザは、AAA サーバで設定されているのと同じ順 序で、トークンとパスワードを入力する必要があります。

二要素認証は、RADIUS または TACACS+ プロバイダー グループを指定認証ドメインに関連付け、それらのドメインで二要素認証を有効にすることによってサポートされます。二要素認証では IPM をサポートしておらず、また認証レルムが LDAP、local、または none に設定されている場合はサポートされません。

#### Web セッションの更新および Web セッションのタイムアウト期限

[Web Session Refresh Period] は、Cisco UCS Manager GUI の Web セッションに対する更新要求間隔 に許容される最大時間です。[Web Session Timeout] は、最後の更新要求後から Cisco UCS Manager GUI の Web セッションが非アクティブになるまでの最大経過時間です。

[Web Session Refresh Period] を 60 秒より長く、最大で 172800 秒まで長くすると、トークンとパス ワードを繰り返し生成および再入力する必要があるセッションタイムアウトが頻繁に起きるのを 避けることができます。デフォルト値は、二要素認証がイネーブルの場合は7200秒、二要素認証 がイネーブルでない場合は 600 秒です。

[Web Session Timeout Period] には 300 から 172800 の間の値を指定できます。デフォルト値は、二 要素認証がイネーブルの場合は 8000 秒、二要素認証がイネーブルでない場合は 7200 秒です。

# LDAP グループ ルール

LDAP グループルールによって、ユーザロールおよびロケールをリモートユーザに割り当てると きに Cisco UCS が LDAP グループを使用するかどうかが決まります。

## ネストされた LDAP グループ

LDAP グループを他のグループおよびネスト グループのメンバーとして追加し、メンバー アカウントを統合してトラフィックの重複を減らすことができます。Cisco UCS Manager のリリース 2.1(2) 以降では、LDAP グループ マップで定義された他のグループ内にネストされた LDAP グループを検索できます。

(注)

ネストされた LDAP の検索サポートは Microsoft Active Directory サーバに対してのみサポート されます。サポートされているバージョンは Microsoft Windows 2003 SP3、Microsoft Windows 2008 R2、および Microsoft Windows 2012 です。

デフォルトでは、LDAP グループを別のグループ内にネストするときにユーザ権限が継承されま す。たとえば、Group\_2のメンバーとして Group\_1を作成する場合、Group\_1のユーザは Group\_2 のメンバーと同じ権限が与えられます。その結果、Group\_1のメンバーであるユーザを検索する ときは、LDAP グループマップで Group\_2 だけを選択します。Group\_1と Group\_2 を別々に検索 する必要はありません。

Cisco UCS Manager のグループ マップでサブグループを常に作成する必要がなくなります。

# LDAP プロバイダーの設定

### LDAP プロバイダーのプロパティの設定

このタスクで設定するプロパティは、Cisco UCS Manager で定義されたこのタイプのすべてのプロ バイダー接続のデフォルト設定です。個々のプロバイダーにこれらのうちいずれかのプロパティ の設定が含まれている場合、Cisco UCS でその設定が使用され、デフォルト設定は無視されます。

### はじめる前に

Active Directory を LDAP サーバとして使用している場合は、Active Directory サーバで Cisco UCS にバインドするユーザアカウントを作成します。このアカウントには、期限切れにならないパス ワードを設定します。

#### 手順

- ステップ1 [Navigation] ペインの [Admin] タブをクリックします。
- ステップ2 [Admin] タブの [All] > [User Management] > [LDAP] を展開します。
- ステップ3 [Properties] 領域で、すべてのフィールドに入力します。 (注) ユーザ ログインは LDAP ユーザの userDn が 255 文字を超えると失敗しま す。
- ステップ4 [Save Changes] をクリックします。

#### 次の作業

LDAP プロバイダーを作成します。

### LDAP プロバイダーの作成

Cisco UCS Manager では、最大 16 の LDAP プロバイダーがサポートされます。

#### はじめる前に

Active Directory を LDAP サーバとして使用している場合は、Active Directory サーバで Cisco UCS にバインドするユーザアカウントを作成します。このアカウントには、期限切れにならないパス ワードを設定します。

- ・LDAP サーバで、次のいずれかの設定を行います。
  - 。LDAP グループを設定します。 LDAP グループには、ユーザのロールとロケール情報が 含まれています。
  - ° Cisco UCS Manager のユーザロールとロケール情報を保持する属性をユーザに対して設定します。この属性について LDAP スキーマを拡張するかどうかを選択できます。スキーマを拡張しない場合は、既存の LDAP 属性を使用して Cisco UCS ユーザロールとロケールを保持します。スキーマを拡張する場合は、CiscoAVPair 属性などのカスタム属性を作成します。

シスコの LDAP の実装では、Unicode タイプの属性が必要です。

CiscoAVPair カスタム属性を作成する場合は、属性 ID として 1.3.6.1.4.1.9.287247.1 を使用します

- クラスタ設定では、両方のファブリックインターコネクトに対する管理ポートの IPv4 または IPv6 アドレスを追加します。この設定では、1 つめのファブリックインターコ ネクトで障害が発生し、システムが2 つめのファブリックインターコネクトにフェール オーバーしても、リモート ユーザは引き続きログインできることが保証されます。ロ グイン要求はすべて、これらの IP アドレスから送信されます。Cisco UCS Manager により使用されている仮想 IPv4 または IPv6 アドレスではありません。
- セキュアな通信を使用する場合は、LDAPサーバのルート認証局(CA)の証明書が格納され たトラストポイントを Cisco UCS Manager で作成します。
- •LDAP プロバイダーを変更したり、追加または削除したりする必要がある場合は、ドメイン 認証レルムをローカルに変更し、プロバイダーに変更を加えた後、ドメイン認証レルムを LDAP に戻します。
- Active Directory バインド識別名の属性を定義する際に次の表にある特殊文字を使用する場合、対応する文字の16進数値の後にバックスラッシュ())を使用して、特殊文字をエスケープ文字で置き換える必要があります。

| 特殊文字 | 説明    | 16 進数値 |
|------|-------|--------|
| ,    | カンマ   | 0x2C   |
| +    | プラス記号 | 0x2B   |

| 特殊文字 | 説明       | 16 進数値 |
|------|----------|--------|
| "    | 二重引用符    | 0x22   |
| Ν    | バックスラッシュ | 0x5C   |
| <    | 左角ブラケット  | 0x3C   |
| >    | 右角ブラケット  | 0x3E   |
| ;    | セミコロン    | 0x3B   |
| LF   | 改行       | 0x0A   |
| CR   | 復帰       | 0x0D   |
| =    | 等号       | 0x3D   |
| /    | スラッシュ    | 0x2F   |

https://msdn.microsoft.com/en-us/library/aa366101 に特殊文字をエスケープ文字と 16 進数値に置き換 える方法についての説明があります。

注目

特殊文字が含まれる LDAP リモート ユーザ名では、バージョン 2.2(3a) 以降を実行しているシ ステムにログインできません。ユーザがログインできない理由は、Nexus OS では特殊文字 !、%、^をユーザ名に対してサポートしていないという制限があるためです。

#### 手順

- **ステップ1** [Navigation] ペインの [Admin] タブをクリックします。
- ステップ2 [Admin] タブの [All] > [User Management] > [LDAP] を展開します。
- ステップ3 [Work] ペインで、[General] タブをクリックします。
- **ステップ4** [Actions] エリアで、[Create LDAP Provider] をクリックします。
- **ステップ5** ウィザードの [Create LDAP Provider] ページで、すべてのフィールドに適切な LDAP サービス情報 を入力します。
- **ステップ6** ウィザードの [LDAP Group Rule] ページで、すべてのフィールドに適切な LDAP グループ ルール 情報を入力します。

### 次の作業

単一の LDAP データベースが関係する実装の場合は、認証サービスとして LDAP を選択します。

I

複数の LDAP データベースが関係する実装の場合は、LDAP プロバイダー グループを設定します。

### LDAP プロバイダーの LDAP グループ ルールの変更

### 手順

- **ステップ1** [Navigation] ペインの [Admin] タブをクリックします。
- **ステップ2** [Admin] タブの [All] > [User Management] > [LDAP] を展開します。
- ステップ3 [LDAP Providers] を展開し、グループ ルールを変更する LDAP プロバイダーを選択します。
- ステップ4 [Work] ペインで、[General] タブをクリックします。
- ステップ5 [LDAP Group Rules] 領域で、次のフィールドに値を入力します。

| 名前                              | 説明                                                                                                    |  |  |  |
|---------------------------------|----------------------------------------------------------------------------------------------------|--|--|--|
| [Group Authorization] フィール<br>ド | Cisco UCS が、ユーザ ロールとロケールを認証してリモート<br>ユーザに割り当てるときに、LDAP グループも検索するかどう<br>か。次のいずれかになります。                                                                                                    |  |  |  |
|                                 | • [Disable] : Cisco UCS UCS は LDAP グループにアクセスしません。                                                                                                    |  |  |  |
|                                 | <ul> <li>[Enable]: Cisco UCS は、この Cisco UCS ドメインにマッピ<br/>ングされたすべてのLDAP グループを検索します。リモー<br/>ト ユーザが検出されると、Cisco UCS は、関連する LDAP<br/>グループ マップでその LDAP グループに対して定義され<br/>ているユーザ ロールとロケールを割り当てます。</li> </ul> |  |  |  |
|                                 | <ul> <li>(注) ロールとロケールの割り当ては累積されます。ユーザ<br/>が複数のグループに属している場合やLDAP属性で指<br/>定されたロールまたはロケールを持っている場合、<br/>Cisco UCS は、それらのグループまたは属性のいずれ<br/>かにマップされているすべてのロールとロケールをそ<br/>のユーザに割り当てます。</li> </ul>            |  |  |  |

1

| 名前                        | 説明                                                                                                    |
|---------------------------|----------------------------------------------------------------------------------------------------|
| [Group Recursion] フィールド   | Cisco UCS が、マッピングされたグループとそれらの親グルー<br>プの両方を検索するかどうか。次のいずれかになります。                                                                                                    |
|                           | <ul> <li>[Non Recursive]: Cisco UCSは、このCisco UCSドメインで<br/>マッピングされたグループだけを検索します。ユーザが属<br/>するいずれのグループでもユーザの認証プロパティが明示<br/>的に設定されていない場合、Cisco UCSはデフォルトの設<br/>定を使用します。</li> </ul>                  |
|                           | <ul> <li>[Recursive]: Cisco UCS は、マップされた各グループおよびそのすべての親グループでユーザの認証プロパティを検索します。これらのプロパティは累積的であるため、Cisco UCSは、明示的な認証プロパティ設定を備えたグループを検出すると、それらの設定を現在のユーザに適用します。それ以外の場合は、デフォルト設定が使用されます。</li> </ul> |
| [Target Attribute] フィールド  | Cisco UCS が LDAP データベース内のグループ メンバーシップ<br>を判別するために使用する属性。                                                                                                    |
|                           | サポートされるストリングの長さは63文字です。デフォルトの<br>文字列は「memberOf」です。                                                                                                    |
| [Use Primary Group] フィールド | メンバーシップの確認のためのLDAPグループマップとしてプ<br>ライマリグループを設定できるかどうかを判断するために、<br>Cisco UCS で使用される属性。このオプションを使用すると、<br>Cisco UCS Managerはユーザのプライマリグループメンバーシッ<br>プをダウンロードして検証できます。                                 |

### ステップ6 [Save Changes] をクリックします。

### LDAP プロバイダーの削除

手順

- **ステップ1** [Navigation] ペインの [Admin] タブをクリックします。
- ステップ2 [Admin] タブの [All] > [User Management] > [LDAP] を展開します。
- ステップ3 [LDAP Providers] を展開します。
- ステップ4 削除する LDAP プロバイダーを右クリックし、[Delete] を選択します。
- **ステップ5** 確認ダイアログボックスが表示されたら、[Yes] をクリックします。

### LDAP グループ マッピング

LDAP グループ マッピングにより、LDAP ユーザ オブジェクトのロールまたはロケール情報を定 義する必要がなくなります。LDAP データベースへのアクセスを制限する LDAP グループを使用 している組織にログインする際、UCSM はグループ メンバーシップ情報を使用してロールとロ ケールを LDAP ユーザに割り当てます。

ユーザが Cisco UCS Manager にログインする際、LDAP グループマップはユーザのロールとロケー ルに関する情報を取り出します。ロールとロケールの基準がポリシーの情報と一致する場合、ア クセスが許可されます。Cisco UCS Manager は、リリース バージョンに応じて、最大 28 個、128 個、または 160 個の LDAP グループ マップをサポートしています。

Cisco UCS Manager でローカルに設定したロールとロケール定義に対しては、LDAP ディレクトリ に対する変更に基づいた自動更新は行われません。LDAP ディレクトリ内の LDAP グループの削 除や名前変更を行う場合は、その変更に合わせて Cisco UCS Manager も更新する必要があります。

LDAP グループ マップは、次のロールとロケールのいずれかの組み合わせを含むように設定できます。

- ・ロールのみ
- ・ロケールのみ
- ロールとロケールの両方

たとえば、特定の場所のサーバ管理者グループを表す LDAP グループがあるとします。LDAP グ ループマップには、サーバ プロファイルやサーバ機器などのユーザ ロールが含まれていること もあります。特定の場所のサーバ管理者へのアクセスを制限するために、ロケールに特定のサイ ト名を設定することができます。

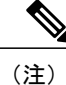

Cisco UCS Manager にはすぐに使用できるユーザ ロールが含まれていますが、ロケールは含ま れていません。LDAP プロバイダー グループをロケールにマッピングするには、カスタム ロ ケールを作成する必要があります。

### LDAP グループ マップの作成

はじめる前に

- ・LDAP サーバで LDAP グループを作成します。
- ・LDAP サーバで LDAP グループの識別名を設定します。
- Cisco UCS Manager でロケールを作成します(任意)。
- Cisco UCS Manager でカスタム ロールを作成します(任意)。

#### 手順

- ステップ1 [Navigation] ペインの [Admin] タブをクリックします。
- **ステップ2** [Admin] タブの [All] > [User Management] > [LDAP] を展開します。
- **ステップ3** [LDAP Group Maps] を右クリックし、[Create LDAP Group Map] を選択します。
- ステップ4 [Create LDAP Group Map] ダイアログボックスで、必要に応じてすべての LDAP グループマップ情報を指定します。
  - 重要 [LDAP Group DN][LDAP Group DN] フィールドフィールドで指定する名前は、LDAP デー タベース内の名前と一致させる必要があります。
     (注) [LDAP Group DN] フィールドに特殊文字を使用する場合は、特殊文字の前にエスケープ
    - (注) [LDAP Group DN] フィールドに特殊文字を使用する場合は、特殊文字の前にエスケープ 文字 \ (シングル バックスラッシュ)を付ける必要があります。

次の作業

LDAP グループ ルールを設定します。

### LDAP グループ マップの削除

手順

| ステップ1         | [Navigation] ペインの [Admin] タブをクリックします。                  |
|---------------|--------------------------------------------------------|
| ステップ <b>2</b> | [Admin] タブの [All] > [User Management] > [LDAP] を展開します。 |
| ステップ <b>3</b> | [LDAP Group Maps] を展開します。                              |
| ステップ4         | 削除する LDAP グループ マップを右クリックし、[Delete] を選択します。             |
| ステップ 5        | 確認ダイアログボックスが表示されたら、[Yes] をクリックします。                     |

# RADIUS プロバイダーの設定

## RADIUS プロバイダーのプロパティの設定

このタスクで設定するプロパティは、Cisco UCS Manager で定義されたこのタイプのすべてのプロ バイダー接続のデフォルト設定です。個々のプロバイダーにこれらのうちいずれかのプロパティ の設定が含まれている場合、Cisco UCS でその設定が使用され、デフォルト設定は無視されます。

### 手順

| ステップ1 [Navigation] ペインの [Admin] タブをクリックし | <i>、</i> ます。 |
|------------------------------------------|--------------|
|------------------------------------------|--------------|

- ステップ2 [Admin] タブで、[User Management] > [RADIUS] を展開します。
- ステップ3 [Properties] 領域で、すべてのフィールドに入力します。
- ステップ4 [Save Changes] をクリックします。

### 次の作業

RADIUS プロバイダーを作成します。

## RADIUS プロバイダーの作成

Cisco UCS Manager では、最大 16 の RADIUS プロバイダーがサポートされます。

### はじめる前に

RADIUS サーバで、次の設定を行います。

Cisco UCS Manager のユーザロールとロケール情報を保持する属性をユーザに対して設定します。この属性について RADIUS スキーマを拡張するかどうかを選択できます。スキーマを拡張しない場合は、既存の RADIUS 属性を使用して Cisco UCS ユーザロールとロケールを保持します。スキーマを拡張する場合は、cisco-avpair 属性などのカスタム属性を作成します。

シスコによる RADIUS の実装のベンダー ID は 009 であり、属性のベンダー ID は 001 です。

次の構文例は、cisco-avpair 属性を作成する場合に複数のユーザロールとロケールを指定する 方法を示しています。shell:roles="admin,aaa" shell:locales="L1,abc"。 複数の値を区切る には、区切り文字としてカンマ「,」を使用します。

クラスタ設定では、両方のファブリック インターコネクトに対する管理ポートの IPv4 または IPv6 アドレスを追加します。この設定では、1 つめのファブリック インターコネクトで障害が発生し、システムが2 つめのファブリック インターコネクトにフェールオーバーしても、リモート ユーザは引き続きログインできることが保証されます。ログイン要求はすべて、これらの IP アドレスから送信されます。Cisco UCS Manager により使用されている仮想IP アドレスではありません。

#### 手順

- **ステップ1** [Navigation] ペインの [Admin] タブをクリックします。
- ステップ2 [Admin] タブの [All] > [User Management] > [RADIUS] を展開します。
- **ステップ3** [Create RADIUS Provider] ダイアログボックスで、該当するすべての RADIUS サービス情報を指定 します。
  - (注) IPv4 または IPv6 のアドレスの代わりにホスト名を使用する場合、DNS サーバにはホスト名が必ず設定されているようにする必要があります。
- ステップ4 [Save Changes] をクリックします。

#### 次の作業

単一の RADIUS データベースが関係する実装の場合は、RADIUS をプライマリ認証サービスとして選択します。

複数の RADIUS データベースが関係する実装の場合は、RADIUS プロバイダー グループを設定します。

### RADIUS プロバイダーの削除

手順

| ステップ1         | [Navigation] ペインの [Admin] タブをクリックします。            |
|---------------|--------------------------------------------------|
| ステップ <b>2</b> | [Admin] タブで、[User Management] > [RADIUS] を展開します。 |
| ステップ <b>3</b> | 削除する RADIUS プロバイダーを右クリックし、[Delete] を選択します。       |
| ステップ4         | 確認ダイアログボックスが表示されたら、[Yes] をクリックします。               |

# TACACS+ プロバイダーの設定

### TACACS+ プロバイダーのプロパティの設定

このタスクで設定するプロパティは、Cisco UCS Manager で定義されたこのタイプのすべてのプロ バイダー接続のデフォルト設定です。個々のプロバイダーにこれらのうちいずれかのプロパティ の設定が含まれている場合、Cisco UCS でその設定が使用され、デフォルト設定は無視されます。

### 手順

| ステップ1 | [Navigation] | ペインの | [Admin] | タブ | をク | IJ | ック | します。 |
|-------|--------------|------|---------|----|----|----|----|------|
|-------|--------------|------|---------|----|----|----|----|------|

- ステップ2 [Admin] タブで、[User Management] > [TACACS+] を展開します。
- ステップ3 [Properties] 領域で、[Timeout] フィールドに値を入力します。
- ステップ4 [Save Changes] をクリックします。

### 次の作業

TACACS+ プロバイダーを作成します。

### TACACS+ プロバイダーの作成

Cisco UCS Manager では、最大 16 の TACACS+ プロバイダーがサポートされます。

はじめる前に

TACACS+サーバで、次の設定を行います。

• cisco-av-pair 属性を作成します。 既存の TACACS+ 属性は使用できません。

cisco-av-pair 名は、TACACS+プロバイダーの属性 ID を提供する文字列です。

次の構文例は、cisco-av-pair 属性を作成するときに複数のユーザロールとロケールを指定す る方法を示しています。cisco-av-pair=shell:roles="admin aaa" shell:locales\*"L1 abc"。 cisco-av-pair 属性構文でアスタリスク(\*)を使用すると、ロケールがオプションとして指定 され、同じ認可プロファイルを使用する他のシスコデバイスで認証の失敗を防ぐことができ ます。 複数の値を区切るには、区切り文字としてスペースを使用します。

 クラスタ設定では、両方のファブリックインターコネクトに対する管理ポートの IPv4 または IPv6 アドレスを追加します。この設定では、1 つめのファブリックインターコネクトで 障害が発生し、システムが2 つめのファブリックインターコネクトにフェールオーバーして も、リモート ユーザは引き続きログインできることが保証されます。ログイン要求はすべ て、これらの IP アドレスから送信されます。Cisco UCS Manager により使用されている仮想 IP アドレスではありません。

#### 手順

- **ステップ1** [Navigation] ペインの [Admin] タブをクリックします。
- **ステップ2** [Admin] タブの [All] > [User Management] > [TACACS+] を展開します。
- **ステップ3** [General] タブの [Actions] 領域で、[Create TACACS+ Provider] をクリックします。
- ステップ4 [Create TACACS+ Provider] ダイアログボックスで、次の手順を実行します。
  - a) 必要に応じてすべてのフィールドに TACACS+ サービス情報を入力します。
    - (注) IPv4またはIPv6のアドレスの代わりにホスト名を使用する場合、DNSサーバにはホ スト名が必ず設定されているようにする必要があります。
  - b) [OK] をクリックします。
- ステップ5 [Save Changes] をクリックします。

#### 次の作業

単一の TACACS+ データベースが関係する実装の場合は、TACACS+ をプライマリ認証サービス として選択します。

複数の TACACS+ データベースが関係する実装の場合は、TACACS+ プロバイダー グループを設 定します。

### TACACS+ プロバイダーの削除

#### 手順

| ステップ1          | [Navigation] ペインの [Admin] タブをクリックします。 |
|----------------|---------------------------------------|
| <b>フ ニ プ っ</b> |                                       |

- **ステップ2** [Admin] タブで、[User Management] > [TACACS+] を展開します。
- ステップ3 削除する TACACS+ プロバイダーを右クリックし、[Delete] を選択します。
- **ステップ4** 確認ダイアログボックスが表示されたら、[Yes] をクリックします。

## マルチ認証サービスの設定

### マルチ認証サービス

次の機能を実装して、Cisco UCS が複数の認証サービスを使用するよう設定することができます。

- ・プロバイダー グループ
- 認証ドメイン

### プロバイダー グループ

プロバイダー グループは、認証プロセス中に Cisco UCS がアクセスするプロバイダーのセットで す。プロバイダー グループ内のすべてのプロバイダーが、ユーザの認証に Cisco UCS プロバイ ダーが使用する順にアクセスされます。設定されたすべてのサーバが使用できない、または到達 不能な場合、Cisco UCS Manager は、ローカル ユーザ名とパスワードを使用して自動的にローカ ル認証方式にフォールバックします。

Cisco UCS Manager では、最大 16 のプロバイダー グループを作成でき、グループごとに最大 8 つ のプロバイダーを含めることができます。

### LDAP プロバイダー グループの作成

LDAP プロバイダー グループを作成すると、複数の LDAP データベースを使用して認証できます。

(注)

単一の LDAP データベースを使用した認証では、LDAP プロバイダー グループを設定する必要はありません。

### はじめる前に

1つ以上の LDAP プロバイダーを作成します。

#### 手順

- **ステップ1** [Navigation] ペインの [Admin] タブをクリックします。
- ステップ2 [Admin] タブの [All] > [User Management] > [LDAP] を展開します。
- **ステップ3** [LDAP Provider Groups] を右クリックし、[Create LDAP Provider Group] を選択します。
  - (注) IPv4 または IPv6 のアドレスの代わりにホスト名を使用する場合、DNS サーバにはホスト名が必ず設定されているようにする必要があります。
- **ステップ4** [Create LDAP Provider Group] ダイアログボックスで、適切なすべての LDAP プロバイダー グループ情報を指定します。

#### 次の作業

認証ドメインを設定するか、デフォルト認証サービスを選択します。

### LDAP プロバイダー グループの削除

### はじめる前に

認証設定からプロバイダーグループを削除します。

#### 手順

- **ステップ1** [Navigation] ペインの [Admin] タブをクリックします。
- ステップ2 [Admin] タブの [All] > [User Management] > [LDAP] を展開します。
- **ステップ3** [LDAP Provider Groups] を展開します。
- ステップ4 削除する LDAP プロバイダー グループを右クリックし、[Delete] を選択します。
- ステップ5 確認ダイアログボックスが表示されたら、[Yes] をクリックします。

### RADIUS プロバイダー グループの作成

RADIUS プロバイダー グループを作成すると、複数の RADIUS データベースを使用して認証できます。

(注)

単一の RADIUS データベースを使用した認証では、RADIUS プロバイダー グループを設定す る必要はありません。

### はじめる前に

1つ以上の RADIUS プロバイダーを作成します。

#### 手順

- **ステップ1** [Navigation] ペインの [Admin] タブをクリックします。
- ステップ2 [Admin] タブの [All] > [User Management] > [RADIUS] を展開します。
- ステップ3 [RADIUS Provider Groups] を右クリックし、[Create RADIUS Provider Group] を選択します。
- ステップ4 [Create RADIUS Provider Group] ダイアログボックスで、次を実行します。
  - a) [Name] フィールドに、グループの一意の名前を入力します。 この名前には、1 ~ 127 の ASCII 文字を使用できます。
  - b) [RADIUS Providers] テーブルで、グループに含める1つ以上のプロバイダーを選択します。
  - c) [>>] ボタン をクリックして、[Included Providers] テーブル にプロバイダーを追加します。 [<<] ボタン を使用して、グループからプロバイダーを削除できます。
  - d) (任意) RADIUS プロバイダーがプロバイダーを認証する順序を変更するには、[Included Providers] リストの [Move Up] または [Move Down] の矢印を使用します。
  - e) 必要なすべてのプロバイダーをプロバイダーグループに追加した後、[OK]をクリックします。

#### 次の作業

認証ドメインを設定するか、デフォルト認証サービスを選択します。

### RADIUS プロバイダー グループの削除

認証設定で使用されているプロバイダーグループは削除できません。

#### 手順

- **ステップ1** [Navigation] ペインの [Admin] タブをクリックします。
- ステップ2 [Admin] タブの [All] > [User Management] > [RADIUS] を展開します。
- ステップ3 [RADIUS Provider Groups] を展開します。
- ステップ4 削除する RADIUS プロバイダー グループを右クリックし、[Delete] を選択します。
- ステップ5 確認ダイアログボックスが表示されたら、[Yes] をクリックします。

### TACACS+ プロバイダー グループの作成

TACACS+ プロバイダー グループを作成すると、複数の TACACS+ データベースを使用して認証 できます。

単一の TACACS+ データベースを使用した認証では、TACACS+ プロバイダー グループを設定 する必要はありません。

#### はじめる前に

1つ以上の TACACS+ プロバイダーを作成します。

### 手順

- ステップ1 [Navigation] ペインの [Admin] タブをクリックします。
- ステップ2 [Admin] タブの [All] > [User Management] > [TACACS+] を展開します。
- ステップ3 [TACACS+ Provider Groups] を右クリックし、[Create TACACS+ Provider Group] を選択します。
- **ステップ4** [Create TACACS+ Provider Group] ダイアログボックスで、必要に応じてすべての TACACS+ プロ バイダーのグループ情報を指定します。

### TACACS+ プロバイダー グループの削除

認証設定で使用されているプロバイダーグループは削除できません。

<sup>(</sup>注)

### 手順

| ステップ1         | [Navigation] ペインの [Admin] タブをクリックします。                     |
|---------------|-----------------------------------------------------------|
| ステップ <b>2</b> | [Admin] タブの [All] > [User Management] > [TACACS+] を展開します。 |
| ステップ <b>3</b> | [TACACS+ Provider Groups] を展開します。                         |
| ステップ4         | 削除する TACACS+ プロバイダー グループを右クリックし、[Delete] を選択します。          |
| ステップ5         | 確認ダイアログボックスが表示されたら、[Yes] をクリックします。                        |

### 認証ドメイン

Cisco UCS Manager では、複数の認証システムを活用するために認証ドメインを使用しています。 各認証ドメインはログイン時に指定および設定できます。これを行わない場合、Cisco UCS Manager はデフォルトの認証サービス設定を使用します。

最大8個の認証ドメインを作成できます。各認証ドメインは、Cisco UCS Manager 内のプロバイ ダーグループと領域に関連付けられています。プロバイダーグループを指定しないと、Cisco UCS Manager では領域内のすべてのサーバを使用します。

### 認証ドメインの作成

I

#### 手順

| ステップ1  | [Navigation] ペインの [Admin] タブをクリックします。                            |
|--------|------------------------------------------------------------------|
| ステップ2  | [Admin] タブの [All] > [User Management] > [Authentication] を展開します。 |
| ステップ3  | [Authentication Domains] を右クリックし、[Create a Domain] を選択します。       |
| ステップ 4 | [Create a Domain] ダイアログボックスで、次のフィールドに値を入力します。                    |

٦

| 名前                               | 説明                                                                                                    |
|----------------------------------|----------------------------------------------------------------------------------------------------|
| 名前                               | ドメインの名前。                                                                                                    |
|                                  | この名前には、1~16文字の英数字を使用できます。<br>- (ハイフン)、_(アンダースコア)、:(コロン)、<br>および.(ピリオド)は使用できますが、それ以外の特<br>殊文字とスペースは使用できません。また、オブジェ<br>クトが保存された後にこの名前を変更することはでき<br>ません。                                            |
|                                  | <ul> <li>(注) リモート認証プロトコルを使用するシステムの場合、認証ドメイン名はユーザ名の一部と見なされ、ローカルに作成されたユーザ名に対して32文字の制限が適用されます。CiscoUCSはフォーマットに5文字を挿入するため、ドメイン名とユーザ名を合わせた合計が27文字を超えると、認証は失敗します。</li> </ul>                           |
| Web Session Refresh Period (sec) | Cisco UCS Manager に接続している場合、Web クライ<br>アントは、Web セッションをアクティブに保つため<br>に、Cisco UCS Manager に更新要求を送信する必要があ<br>ります。このオプションを使用して、このドメインの<br>ユーザに許可する更新要求間隔の最大時間数を指定し<br>ます。                            |
|                                  | この時間制限を超えると、Cisco UCS Manager は Web<br>セッションを非アクティブであると見なしますが、セッ<br>ションの終了は行いません。                                                                                                    |
|                                  | 60~172800の整数を指定します。デフォルト値は、<br>二要素認証がイネーブルでない場合は 600 秒、二要素<br>認証がイネーブルの場合は 7200 秒です。                                                                                                    |
|                                  | <ul> <li>(注) [Web Session Refresh Period] に設定する秒数<br/>は、[Web Session Timeout] に設定する秒数未<br/>満である必要があります。[Web Session<br/>Refresh Period] に [Web Session Timeout] と同<br/>じ値を設定しないでください。</li> </ul> |
| Web Session Timeout (sec)        | 最後の更新要求から Cisco UCS Manager が Web セッションが非アクティブであると見なすまでの最大経過時間。この時間制限を超えると、Cisco UCS Manager は自動的に Web セッションを終了させます。                                                                             |
|                                  | 300~172800の整数を指定します。デフォルト値は、<br>二要素認証がイネーブルでない場合は7200秒、二要素<br>認証がイネーブルの場合は8000秒です。                                                                                                    |

| 名前             | 説明                                                                                                    |
|----------------|----------------------------------------------------------------------------------------------------|
| レルム            | このドメインのユーザに適用される認証プロトコル。<br>次のいずれかになります。                                                                                                    |
|                | •[Local]:ユーザアカウントは、このCisco UCSド<br>メインでローカルに定義する必要があります。                                                                                                    |
|                | <ul> <li>[Radius]: ユーザは、この Cisco UCS ドメインに<br/>対して指定された RADIUS サーバで定義する必要<br/>があります。</li> </ul>                                                                                                    |
|                | • [Tacacs]:ユーザは、この Cisco UCS ドメインに<br>対して指定された TACACS+サーバで定義する必<br>要があります。                                                                                                    |
|                | •[Ldap]:ユーザは、この Cisco UCS ドメインに対<br>して指定された LDAP サーバで定義する必要があ<br>ります。                                                                                                    |
| Provider Group | リモートログイン中にユーザを認証するために使用す<br>るデフォルト プロバイダー グループ。                                                                                                    |
|                | <ul> <li>(注) [Provider Group] ドロップダウン リストは、<br/>ユーザを認証する方法として [Ldap]、</li> <li>[Radius]、または [Tacacs] を選択した場合に<br/>表示されます。</li> </ul>                                                                                                    |
| 二要素認証          | 二要素認証は、[Realm] が [Radius] または [Tacacs] に設<br>定されている場合にのみ使用できます。このチェック<br>ボックスを選択すると、Cisco UCS Manager と KVM<br>Launch Manager では、アカウントが RADIUS または<br>TACACS サーバによって認証されるユーザにトークン<br>とパスワードを入力してログインするよう求めます。<br>[Web Session Refresh Period] が期限切れになるまでに 60<br>秒ある場合は、ユーザは新しいトークンを生成し、そ<br>のトークンとパスワードを入力してセッションを続行<br>する必要があります。 |

**ステップ5** [OK] をクリックします。

Γ

# プライマリ認証サービスの選択

### コンソール認証サービスの選択

### はじめる前に

システムでリモート認証サービスが使用されている場合は、その認証サービスに対するプロバイ ダーを作成します。Cisco UCSを通じたローカル認証のみを使用する場合は、最初にプロバイダー を作成する必要はありません。

### 手順

- ステップ1 [Navigation] ペインの [Admin] タブをクリックします。
- ステップ2 [Admin] タブの [All] > [User Management] > [Authentication] を展開します。
- **ステップ3** [Native Authentication] をクリックします。
- ステップ4 [Work] ペインで、[General] タブをクリックします。
- ステップ5 [Console Authentication] 領域で、次のフィールドに入力します。

| 名前            | 説明                                                                                              |
|---------------|-------------------------------------------------------------------------------------------------|
| [Realm] フィールド | コンソールにログインするユーザが認証される<br>方法。次のいずれかになります。                                                        |
|               | ・[Local]:ユーザアカウントは、このCisco<br>UCS ドメインでローカルに定義する必要<br>があります。                                    |
|               | • [Radius]:ユーザは、この Cisco UCS ドメ<br>インに対して指定された RADIUS サーバ<br>で定義する必要があります。                      |
|               | •[Tacacs]:ユーザは、この Cisco UCS ドメ<br>インに対して指定された TACACS+サーバ<br>で定義する必要があります。                       |
|               | ・[Ldap]:ユーザは、この Cisco UCS ドメイ<br>ンに対して指定された LDAP サーバで定義<br>する必要があります。                           |
|               | •[None]: ユーザ アカウントがこの Cisco<br>UCS ドメインに対してローカルである場<br>合は、ユーザがコンソールにログインする<br>ときにパスワードは必要ありません。 |

| 名前                           | 説明                                                                                                    |
|------------------------------|----------------------------------------------------------------------------------------------------|
| [Provider Group] ドロップダウン リスト | ユーザがコンソールにログインするときに認証<br>に使用するプロバイダー グループ。                                                                                                    |
|                              | <ul> <li>(注) [Provider Group] ドロップダウン リストは、ユーザを認証する方法として[Ldap]、[Radius]、または [Tacacs] を選択した場合に表示されます。</li> </ul>                                                                  |
| 二要素認証                        | 二要素認証は、[Realm] が [Radius] または<br>[Tacacs] に設定されている場合にのみ使用でき<br>ます。このチェックボックスをオンにすると、<br>コンソールは、アカウントが RADIUS または<br>TACACS サーバによって認証されるユーザに<br>トークンとパスワードを入力してログインする<br>ように求めます。 |

**ステップ6** [Save Changes] をクリックします。

### デフォルト認証サービスの選択

#### はじめる前に

システムでリモート認証サービスが使用されている場合は、その認証サービスに対するプロバイ ダーを作成します。CiscoUCSを通じたローカル認証のみを使用する場合は、最初にプロバイダー を作成する必要はありません。

### 手順

I

- ステップ1 [Navigation] ペインの [Admin] タブをクリックします。
- ステップ2 [Admin] タブの [All] > [User Management] > [Authentication] を展開します。
- ステップ3 [Native Authentication] をクリックします。
- ステップ4 [Work] ペインで、[General] タブをクリックします。
- ステップ5 [Default Authentication] 領域で、次のフィールドに入力します。

٦

| 名前                               | 説明                                                                                                    |
|----------------------------------|----------------------------------------------------------------------------------------------------|
| [Realm] ドロップダウン リスト              | リモートログイン中にユーザが認証されるデフォルトの方<br>法。次のいずれかになります。                                                                                                    |
|                                  | •[Local]:ユーザアカウントは、このCiscoUCSドメイ<br>ンでローカルに定義する必要があります。                                                                                                    |
|                                  | •[Radius]: ユーザアカウントは、この Cisco UCS ドメ<br>インに対して指定された RADIUS サーバで定義する必<br>要があります。                                                                                  |
|                                  | •[Tacacs]: ユーザアカウントは、この Cisco UCS ドメ<br>インに対して指定された TACACS+ サーバで定義する<br>必要があります。                                                                                 |
|                                  | ・[Ldap]: ユーザアカウントは、この Cisco UCS ドメイ<br>ンに対して指定された LDAP サーバで定義する必要が<br>あります。                                                                                      |
|                                  | •[None]: ユーザアカウントがこの Cisco UCS ドメイン<br>に対してローカルである場合は、ユーザがリモートロ<br>グインするときにパスワードは必要ありません。                                                                        |
| [Provider Group] ドロップダウン リ<br>スト | リモートログイン中にユーザを認証するために使用するデ<br>フォルトプロバイダー グループ。                                                                                                    |
|                                  | <ul> <li>(注) [Provider Group] ドロップダウンは、ユーザを認<br/>証する方法として [Ldap]、 [Radius]、または<br/>[Tacacs] を選択した場合に表示されます。</li> </ul>                                           |
| Web Session Refresh Period (sec) | Cisco UCS Manager に接続している場合、Web クライアン<br>トは、Web セッションをアクティブに保つために、Cisco<br>UCS Manager に更新要求を送信する必要があります。この<br>オプションを使用して、このドメインのユーザに許可する<br>更新要求間隔の最大時間数を指定します。 |
|                                  | この時間制限を超えると、Cisco UCS Manager は Web セッ<br>ションを非アクティブであると見なしますが、セッション<br>の終了は行いません。                                                                               |
|                                  | 60~172800の整数を指定します。デフォルト値は、二要<br>素認証がイネーブルでない場合は 600 秒、二要素認証がイ<br>ネーブルの場合は 7200 秒です。                                                                             |

| 名前                                       | 説明                                                                                                    |
|------------------------------------------|----------------------------------------------------------------------------------------------------|
| Web Session Timeout (sec)                | 最後の更新要求から Cisco UCS Manager が Web セッション<br>が非アクティブであると見なすまでの最大経過時間。この<br>時間制限を超えると、Cisco UCS Manager は自動的に Web<br>セッションを終了させます。                                                                                                    |
|                                          | 300~172800の整数を指定します。デフォルト値は、二要<br>素認証がイネーブルでない場合は7200秒、二要素認証がイ<br>ネーブルの場合は8000秒です。                                                                                                    |
| [Two Factor Authentication] チェック<br>ボックス | <ul> <li>二要素認証は、[Realm]が[Radius]または[Tacacs]に設定されている場合にのみ使用できます。このチェックボックスを選択すると、Cisco UCS Manager と KVM Launch Managerでは、アカウントがRADIUSまたはTACACSサーバによって認証されるユーザにトークンとパスワードを入力してログインするよう求めます。[Web Session Refresh Period]が期限切れになるまでに60秒ある場合は、ユーザは新しいトークンを生成し、そのトークンとパスワードを入力してセッションを続行する必要があります。</li> <li>(注) 二要素認証をイネーブルにして設定を保存した後、デフォルトのWeb Session Refresh Period (sec)は 7200に、デフォルトのWeb Session Timeout (sec)は 8000に変わります。</li> </ul> |

ステップ6 [Save Changes] をクリックします。

### リモート ユーザのロール ポリシー

デフォルトでは、Cisco UCS Manager でユーザロールが設定されていない場合は、LDAP、RADIUS、 または TACACS プロトコルを使用してリモート サーバから Cisco UCS Manager にログインしてい るすべてのユーザに読み取り専用アクセス権が付与されます。セキュリティ上の理由から、Cisco UCS Manager で確立されたユーザロールに一致するユーザへのアクセスを制限するのが望ましい 場合があります。

リモートユーザのロールポリシーは、次の方法で設定できます。

#### assign-default-role

Γ

ユーザロールに基づいて、Cisco UCS Manager へのユーザアクセスを制限しません。その他のユーザロールが Cisco UCS Manager で定義されていない限り、読み取り専用アクセス権がすべてのユーザに付与されます。

これはデフォルトの動作です。

no-login

ユーザロールに基づいて、Cisco UCS Manager へのユーザアクセスを制限します。リモート 認証システムにユーザロールが割り当てられていない場合、アクセスは拒否されます。

### リモート ユーザのロール ポリシーの設定

#### 手順

- ステップ1 [Navigation] ペインの [Admin] タブをクリックします。
- **ステップ2** [Admin] タブの [All] > [User Management] > [Authentication] を展開します。
- **ステップ3** [Native Authentication] をクリックします。
- ステップ4 [Work] ペインで、[General] タブをクリックします。
- **ステップ5** [Role Policy for Remote Users] フィールドでは、ユーザがログインを試行した際に、リモート認証 プロバイダーが認証情報を伴うユーザロールを提供しない場合にどのように処理するかを決定す るために、次のオプションボタンのいずれかをクリックします。
  - [No Login]: ユーザ名とパスワードが正しい場合でも、ユーザはシステムにログインできません。
  - [Assign Default Role]: ユーザは、読み取り専用ユーザロールでログインできます。

**ステップ6** [Save Changes] をクリックします。